## Vejledning til indberetning af Kæmpe-Bjørneklo i "Giv et Praj"

(Denne vejledning er kompatibel med version 6.0.2)

Applikationen "Giv et praj" kan hentes gratis både til iPhone og Android gennem henholdsvis App Store og Google Play. Du kan tage appen med på tur ud i naturen, eller du kan indsende dit praj, når du er kommet hjem.

1. **START**. Ved opstart af appen fremkommer denne startskærm. Her kan man enten trykke på "START", eller hvis man vil bruge et billede fra fotoalbummet, kan man vælge de tre streger i øverste højre hjørne og tage "Foto fra galleri".

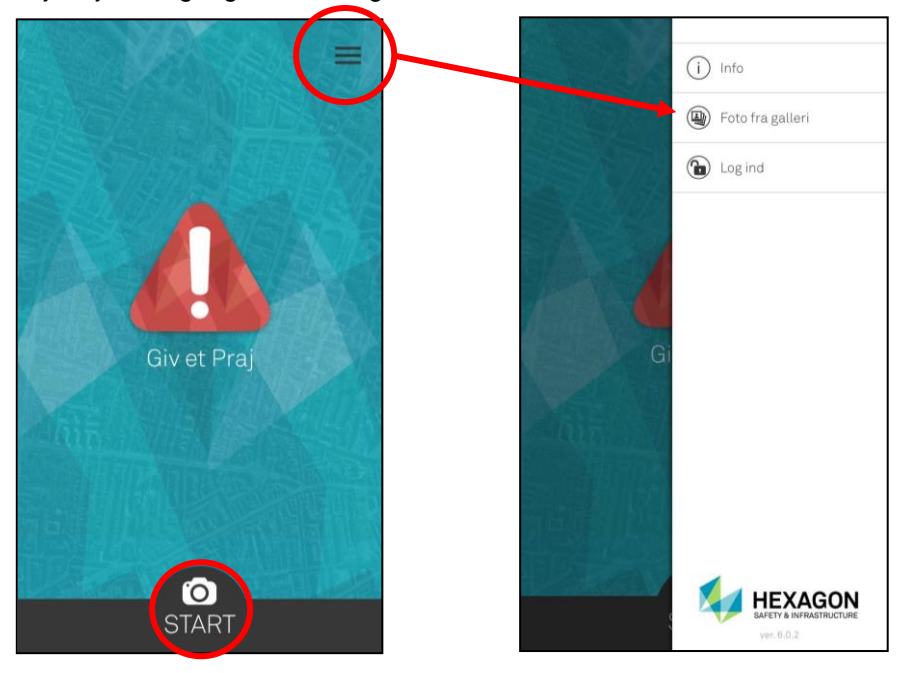

- 2. **BILLEDE**. Hvis du har valgt "START", åbnes kameraet herefter, og der kan tages et billede af Kæmpe-Bjørneklo.
- 3. LOKALITET. Derefter skal lokaliteten angives. Hvis der gives tilladelse til at appen må bruge din lokalitet vil den automatisk finde det sted, du står (tjek dog gerne om det er det rigtige sted). Hvis du laver prajet hjemmefra eller din GPS ikke kan finde din lokalitet, kan du selv trække i kortet til prikken er det rigtige sted. <u>HUSK</u> lokaliteten er vigtig, hvis kommunen skal kunne genfinde dit fund.

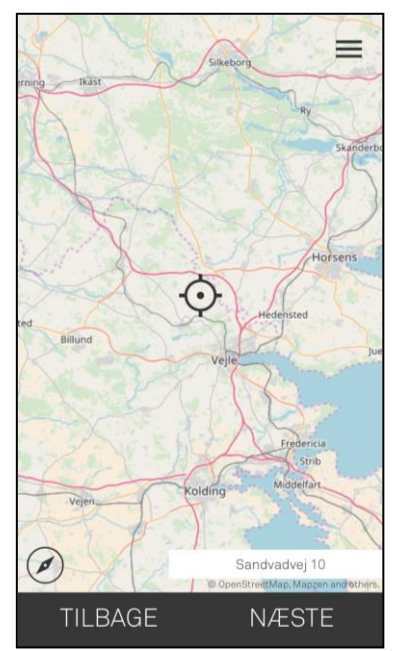

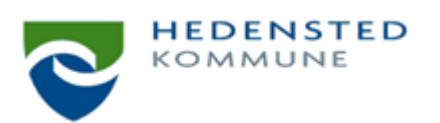

4. **VÆLG TYPE: PLANTER OG TRÆER**. På næste skærm vælges hvilken type af praj, der indgives. For at indberette Kæmpe-Bjørneklo vælges typen "Planter og træer" på listen.

| Vælg Type 📃                                                                                                    |
|----------------------------------------------------------------------------------------------------|
| Fortove og veje                                                                                                    |
| Skiltning                                                                                                    |
| Gadelys                                                                                                    |
| Affald                                                                                                    |
| Planter og træer                                                                                                    |
| Omfatter bl.a. bjørneklo, lavthængende grene,<br>væltede træer, nedfaldne grene og<br>uhensigtsmæssig beplantning mv. |
| Hærværk                                                                                                    |
| Oversvømmelser                                                                                                    |
| Lyssignaler                                                                                                    |
| TILBAGE VÆLG                                                                                                    |

5. **UDDYB**. For at præcisere hvad der indberettes angående planter og træer skrives "Kæmpe-Bjørneklo" i tekstfeltet. Her må du også meget gerne notere, hvis du har andre oplysninger tilknyttet dit praj.

| Uddyb                        |        |
|------------------------------|--------|
| <b>Type</b> Planter og træer | 15/200 |
| Kæmpe-Bjørneklo              |        |
|                              |        |
|                              |        |
|                              |        |
|                              |        |
|                              |        |
|                              |        |
|                              |        |
| TILBAGE                      | NÆSTE  |

6. **OPSUMMERING**. Til sidst får du vist en opsummering over de oplysninger, du har tastet ind. Her kan du dobbelttjekke det hele inden du trykker "SEND". Kommunen modtager derefter dit praj inden for 24 timer. Mange tak for dit bidrag.

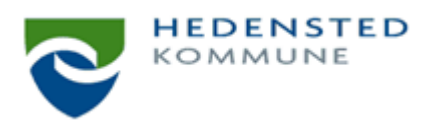